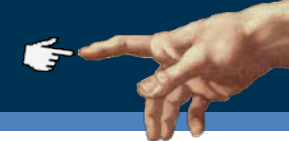

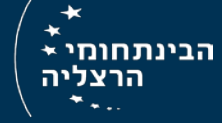

# זיהוי סטודנטים בפעילות PollEverywhere

#### הנחיות למרצה

מרצה יקר, במידה וברצונך לבצע פעילות PollEverywhere בכיתה בה נעשה זיהוי של הסטודנטים (למשל לצורך מעקב אחר תשובות ע"פ סטודנט וכו') – תוכל להיעזר במדריך הנ"ל המפרט את השלבים.

אנו ממליצים להשתמש בזיהוי סטודנטים לצורך מתן ציון מיטיב על השתתפות בכיתה.

השימוש בכלי זה הוא עבור עידוד מעורבות ופעילות של הלומד במהלך המפגש הלימודי. כלי זה לא נועד עבור 'בדיקת נוכחות'.

### שלב א' – פתיחת האפשרות לשיוך סטודנטים

לאחר שנכנסתם לחשבון ה- PollEverywhere שלכם:

- . בצד שמאל למעלה > לחצו על Participants.
- .2. במסך שנפתח > לחצו מצד ימין על New Group.
  - תנו שם לקבוצה החדשה בהתאם לשם הקורס
    (לדוגמה: תנועות חברתיות ורשתות חברתיות).
    - .4. לחצו על Done מצד ימין למעלה.

| + Polls Reports Participants           | Settings    |      | Pricing                                | & Upgrades Help New Features Log Out |
|----------------------------------------|-------------|------|----------------------------------------|--------------------------------------|
| Participants Q Search by name or email | ]           |      | Change Group Remove + Add Participants | Groups 4 Done                        |
| First Name 🗢                           | Last Name 🗢 |      |                                        | Ungrouped                            |
| Email 🗢                                | \$          |      |                                        | New Group 25207                      |
| Leora Samson<br>leorasamson@gmail.com  |             | 0000 | 11/09/2015                             | SiteDesign שיש<br>קורס אקסל          |
| Sana Rutman<br>sana230594@gmail.com    |             | 0000 | 11/09/2015                             | אפאר חדשה<br>New Group               |
| calith haliva                          |             |      |                                        | 2                                    |

#### שלב ב' – רישום הסטודנטים לקבוצת המרצה

- 1. אם תרחפו מעל שם הקבוצה תופיע המילה invite לצידה. לחצו על invite.
  - 2. העתיקו את כתובת ה-URL המופיעה ושתפו אותה עם הסטודנטים.

המלצה: שתפו את הקישור דרך אתר הקורס ב- Moodle והנחו אותם לבצע את ההרשמה מראש

#### הנחיות לסטודנטים: 🎦

- 1. היכנסו לכתובת ששיתף עמכם המרצה.
- 2. הירשמו ע"י מילוי פרטיכם (שם, מייל, סיסמה).

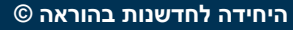

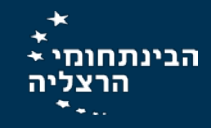

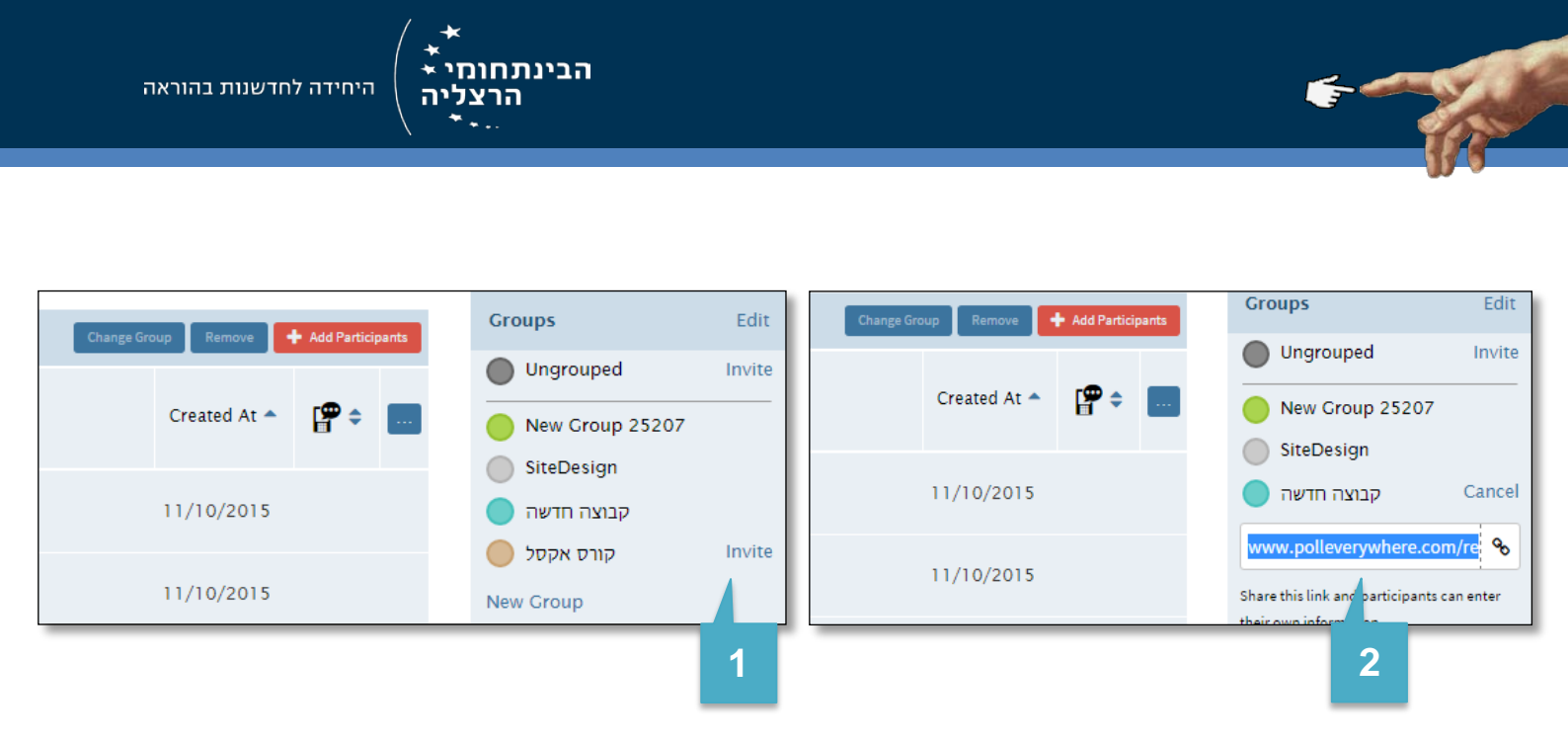

### שלב ג' – הגבלת סקרים למשתמשים רשומים ושיתוף הסקר

היכנסו לסקר אותו ברצונכם להגביל לסטודנטים רשומים בלבד. לאחר מכן:

- .1. בתפריט מצד ימין בחרו בלשונית Configure.
- 2. בתפריט שמתחת ללשונית בחרו ב- response settings.
  - 3. שנו להגדרה הרצויה בסעיף Who can respond.
- 4. הנחו את הסטודנטים להיכנס לכתובת ולהתחבר לחשבונם.

### הנחיות לסטודנטים: 🧵

- 1. היכנסו לכתובת הסקר, למשל: PollEv.com/myname
  - 2. בצעו התחברות עם חשבונכם.

ענו על שאלת הסקר כרגיל.

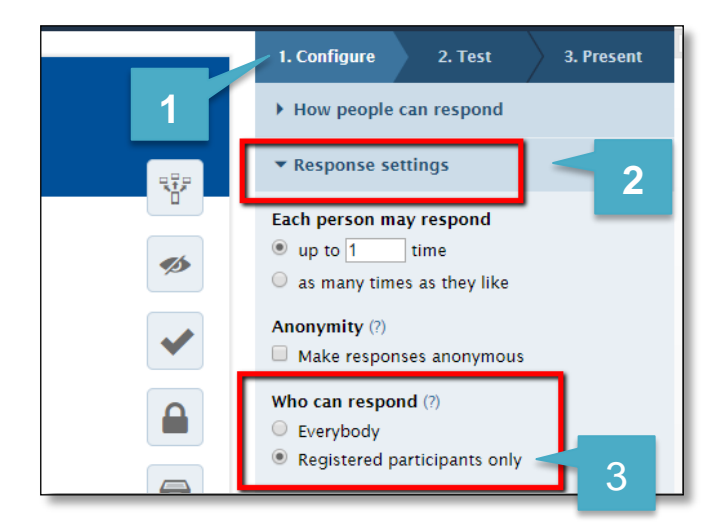

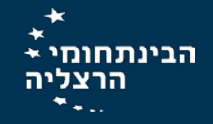

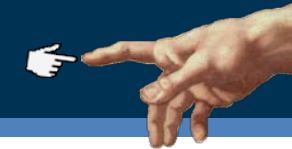

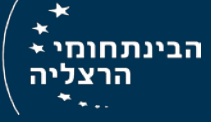

### שלב ד' – מעקב אחר פעילות סטודנטים רשומים

כדי לעקוב אחר פעילות הסטודנטים הרשומים, יש ליצור דו"ח פעילות:

- . בצד שמאל למעלה > לחצו על Reports.
  - 2. בדף שנפתח > לחצו create report
- .3. בחלון שנפתח > בחרו באופציה Gradebook.
- .4. בתפריט שנפתח > בחרו בסקר או בסקרים הרצויים, ולחצו Finish.
  - 5. בדו" שנפתח תוכלו לפלח את הנתונים על פי:

5.1 **משתתפים**: לחצו על **Participants** בתפריט מצד ימין > בחרו בקבוצה הרצויה.

.5.2 **תאריך הרצת הסקר:** לחצו על Select run בתפריט מצד ימין > בחרו בהרצה הרצויה.

- בדו"ח שנפתח תוכלו לראות את שמות הסטודנטים ואת השתתפותם בסקרים שבחרתם. שימו לב כי
  מתחת לעמודה Pools ייפתחו עמודות ממוספרות (1, 2, 3) כמספר הסקרים בהם בחרתם לדו"ח זה.
  - 7. ניתן להדפיס או להוריד את הדו"ח כקובץ אקסל באמצעות סרגל הכלים מצד ימין למטה.

| +     | Poll       | s Participan                                                                                                    | ts <b>Repo</b>                                                      | rts         |                                                                                                    |
|-------|------------|----------------------------------------------------------------------------------------------------|---------------------------------------------------------------------|-------------|----------------------------------------------------------------------------------------------------|
|       | Create rej | port 🗸 S                                                                                                    | ort: Last updated                                                   | Delete      | 1                                                                                                    |
|       | Title      | 2                                                                                                    |                                                                     |             |                                                                                                    |
|       | E          | 1 שיעור                                                                                                    |                                                                     |             |                                                                                                    |
|       |            | היום אתה הכי מרוכז                                                                                                    | באיזו שעה של ו?                                                     |             |                                                                                                    |
|       | E          | לה סגורה רב ברירה)                                                                                                    | מועדפת עלייך? (שא                                                   | מהי העונה ה |                                                                                                    |
|       |            | Untitled                                                                                                    |                                                                     |             |                                                                                                    |
|       | =          | בחרו מוקד הערכה                                                                                                    |                                                                     |             |                                                                                                    |
| Selec | t Repo     | rt Type                                                                                                    |                                                                     |             | Step 1 of 2                                                                                                    |
| Seter | . nepo     | i i jpe                                                                                                    |                                                                     |             |                                                                                                    |
|       |            | Executive summary<br>/isual big-picture overv<br>engagement, total resp<br>participants, and each<br>screenshot. Useful ROI                               | view. Shows<br>onses and<br>poll's<br>infographic.                  | 1 2 3       | Survey results<br>One section per participant, one line<br>per question. If a group of questions<br>was used as a survey, use this report<br>to view each participant's responses<br>in order.                         |
|       |            | Response pivot table<br>Full detail table with on<br>response, perfect for ex<br>Excel pivot tables. Usef<br>grouping, crosstabs, o<br>sums and averages. | he row per<br>porting to<br>ul for<br>גוס ג                         | בחירו       | Participant response history<br>One section per participant, one line<br>per response. Shows when and how<br>each individual response was<br>ubmitted.                                                                 |
|       |            | Gradebook<br>Compact table with par<br>isted down the left and<br>across the columns. Sh-<br>aarticipation, and atter<br>by rank to use as a lead         | ticipants<br>l questions<br>ows scores,<br>idance. Sort<br>erboard. | 3           | Segmentation<br>Flexible crosstab table and chart.<br>Used for team competitions to graph<br>team scores. Also used to group<br>answers by a category, such as<br>'opinion by gender' or 'sales targets<br>by region'. |

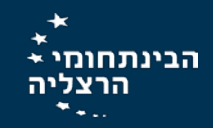

היחידה לחדשנות בהוראה

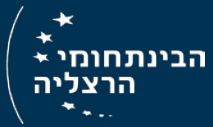

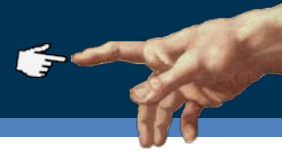

| Select Polls                                                                                                    | Step 2 of 2           |
|----------------------------------------------------------------------------------------------------|-----------------------|
| Gradebook<br>Compact table with participants listed down the left and questions across the co<br>participation, and attendance. Sort by rank to use as a leaderboard. | olumns. Shows scores, |
| 1 Selected poils                                                                                                    | Search by title       |
| Ungrouped                                                                                                    | 0 polls               |
| 🗟 שיעור 1                                                                                                    | 9 questions           |
| ▼                                                                                                    | 13 polls              |
| 🙀 🗖 מאיפה את/ם במקור?                                                                                                    | 6 responses           |
| באיזו שעה של היום אתה הכי מרוכז<br>במה באמליבעים שעות עם מונס<br>קר / מספר סקרים                                                                                      | nses<br>הses בחירת ס  |
| <b>4.1</b> (מאיפה אתם בעולם 🔲 🕯                                                                                                    | 6 responses           |
| 🗄 🔲 מהי העונה המועדפת עליי ?                                                                                                    | 1 response            |
| בחרו מוקד הערכה 🗦 🗐                                                                                                    | 6 responses           |
| Previous step                                                                                                    | Cancel Finish         |

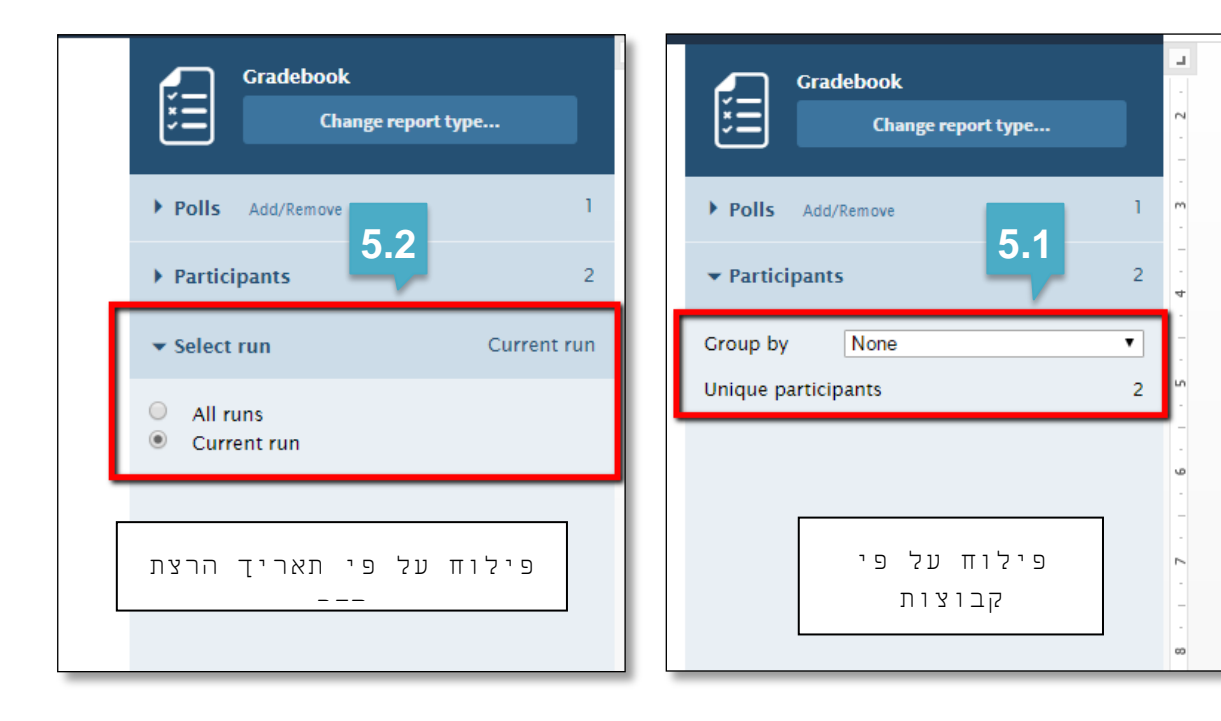

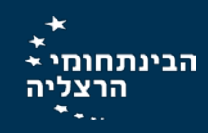

היחידה לחדשנות בהוראה

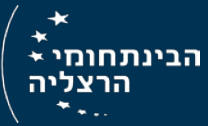

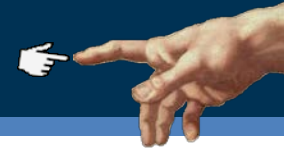

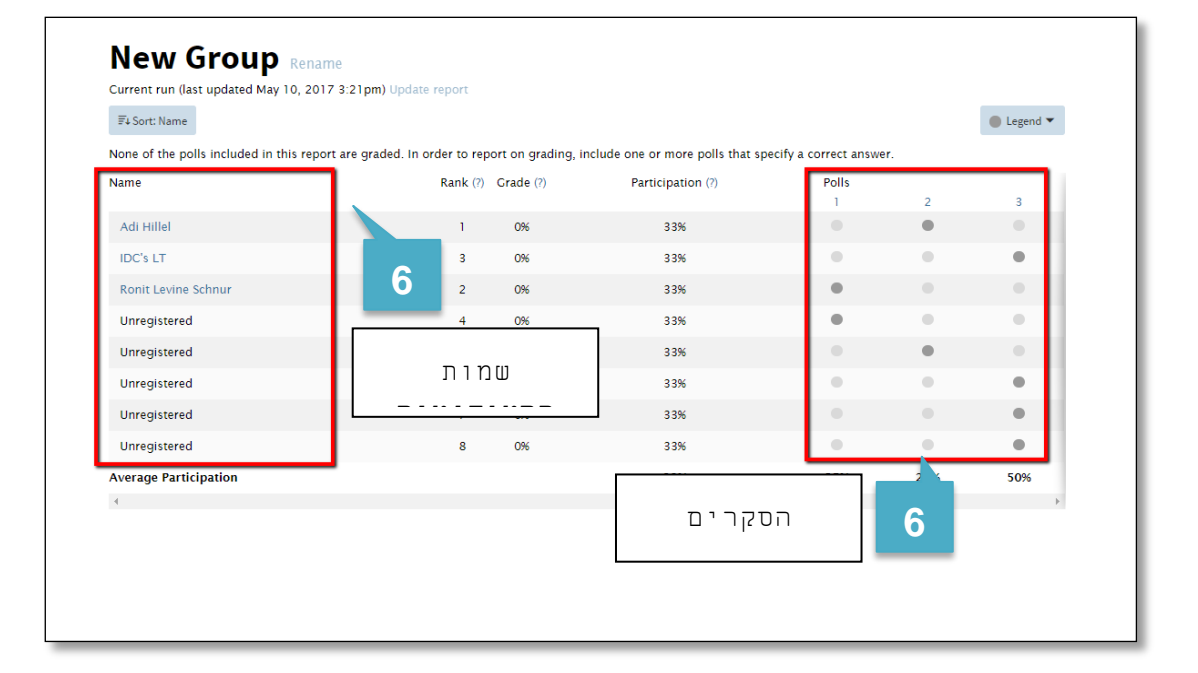

| New Group Rename<br>Current run (last updated May 10, 2017 3: | 21pm) Update report                        |                                 |                       |     |            | Gradebook<br>Change report type          |
|---------------------------------------------------------------|--------------------------------------------|---------------------------------|-----------------------|-----|------------|------------------------------------------|
| F4 Sort: Name                                                 |                                            |                                 |                       |     | 🔵 Legend 👻 | Polls Add/Remove                         |
| None of the polls included in this report ar                  | e graded. In order to report on grading, i | clude one or more polls that sp | ecify a correct answe | er. |            | ▶ Participants                           |
| Name                                                          | Rank (?) Grade (?)                         | Participation (?)               | Polls                 |     |            |                                          |
| Adi Hillel                                                    | 1 0%                                       | 33%                             |                       | 2   | 0          | ▼ Select run Curre                       |
| IDC's LT                                                      | 3 0%                                       | 3 3%                            |                       |     |            | All runs                                 |
| Ronit Levine Schnur                                           | 2 0%                                       | 33%                             | ٠                     |     |            | © Current fun                            |
| Unregistered                                                  | 4 0%                                       | 3 3%                            |                       |     |            |                                          |
| Unregistered                                                  | 5 O%                                       | 3 3%                            | 0                     | •   | 0          |                                          |
| Unregistered                                                  | 6 0%                                       | 33%                             |                       |     |            |                                          |
| Unregistered                                                  | 7 0%                                       | 33%                             | 0                     |     | •          | 11 1 1 1 1 1 1 1 1 1 1 1 1 1 1 1 1 1 1 1 |
| Unregistered                                                  | 8 0%                                       | 33%                             |                       |     |            |                                          |
| erage Participation                                           |                                            | 33%                             | 25%                   | 25% | 50%        |                                          |
|                                                               |                                            |                                 |                       |     |            | 7                                        |
|                                                               |                                            |                                 |                       |     |            | 🛨 Download 🖙 Export to 🕞 P               |

## בהצלחה!

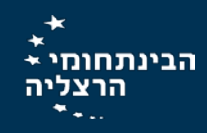

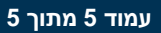